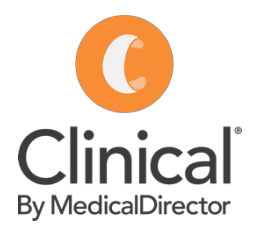

## Adding a coded diagnosis

A Clinical by MedicalDirector cheat sheet

Diagnoses are added using the **Past history** screen or via the **Reason for Visit** button in the Progress Notes tab of Medical Director Clinical. The diagnosis should always be chosen from a coded list rather than using free text.

The Past History section of the electronic medical record is used to record only:

- Chronic conditions
- Significant events in the patient's medical history

## Adding a coded diagnosis in the patient record / consultation:

- 1. Open the patient record 'F2'.
- 2. Select the 'Past history' tab.
- 3. Select the **red** '+' button in the top left of the screen.
- 4. Enter the date the condition was diagnosed in the date field. If a specific date is not known, enter year it was first diagnosed.
- Enter the first few characters of the condition in the 'Pick from List' field double click on the relevant diagnosis to select.
- 6. Tick 'Active Problem' if a current condition.
- 7. Tick **'Summary'** to include the diagnosis on health summaries and referrals.
- 8. Tick 'Confidential' to exclude the diagnosis from health summaries.
- 9. Enter **Comment**/s as required.

| 0    | Summary R Cu | irrent R <u>x</u> 🦻 Progress | Past history | 🔁 R  | esults   | Letters | Docur        | nents |
|------|--------------|------------------------------|--------------|------|----------|---------|--------------|-------|
|      |              |                              |              |      |          |         |              |       |
| Year | Date         | Condition                    |              | Side | Status   | Summary | Confidential | Coded |
| 1996 | 10/02/96     | Asthma                       |              |      | Inactive | Yes     | No           | Yes   |
| 2000 | 03/02/2000   | Lump breast                  |              | Left | Inactive | Yes     | No           | Yes   |
| 2001 |              | Stroke                       |              |      | Active   | Yes     | No           | Yes   |
| 2018 | 24/07/2018   | Headache - Migraine          |              |      | Active   | Yes     | No           | Yes   |

## 10. OK to save.

| New History Item                                                                                                    | first |
|----------------------------------------------------------------------------------------------------|-------|
| Year: 2018 Date: 10.6.2018                                                                                                    | . 1   |
| Condition                                                                                                    | the   |
| <ul> <li>Pick from list<br/>(coded)</li> <li>CK raised<br/>CKD (Chronic Kidney Disease) Stage 1<br/>CKD (Chronic Kidney Disease) Stage 2</li> <li>CKD (Chronic Kidney Disease) Stage 3<br/>CKD (Chronic Kidney Disease) Stage 4<br/>CKD (Chronic Kidney Disease) Stage 5</li> </ul> | then  |
| O Free text<br>(uncoded)                                                                                                    |       |
| Left Active problem                                                                                                    |       |
| Right Confidential Summary                                                                                                    |       |
| 10 6.2018 eGFR = 59 ACR <1.7mg/mmol                                                                                                    |       |
| OK Cancel                                                                                                    |       |

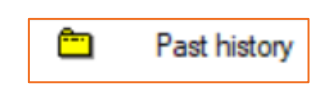